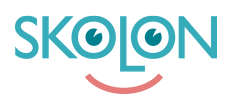

Knowledgebase > För lärare > Min samling > Introduktion till Min Samling

## Introduktion till Min Samling

Clara Hardarsson - 2025-06-27 - Min samling

När man som lärare eller elever loggar in i Skolon är det sidan Min Samling man landar på direkt.

I Min Samling finns en överblick över alla de verktyg som just du har tillgång till och kan använda dig av.

Genom att enkelt klicka på verktyget du vill använda blir du också direkt inloggad som din användare.

I vår supportartikel <u>Organisera Min Samling</u> hittar du instruktioner på hur du enkelt kan organisera och använda smarta funktioner för enkel åtkomst och användning av just dina digitala verktyg.

- Du kan enkelt flytta om dina olika digitala verktyg för att få den överblick som du allra helst vill ha i Min Samling
- Du kan skapa mappar för dina digitala verktyg och döpa om mapparna till vad du vill
- Du kan välja att ta bort/dölja verktyg från Min Samling och hitta dem igen under Innehåll
- Du kan dela dina verktyg från Min Samling till elever eller kollegor
- Du kan hitta och kontakta era administratörer
- I de digitala verktyg som har djuplänkar kan ni enkelt komma direkt till ett specifikt kapitel i verktyget via Min Samling. Det är också möjligt att dela djuplänkar med kollegor och elever samt till Google Classroom eller Microsoft Teams om ni använder det.
- Om ni använder Skolon plus kan du använda dig av Widgets för att få en direktkoppling till exempelvis ditt Google eller Microsoft konto från Min Samling.

Om du är lärare på flera skolor kan du enkelt byta mellan de olika skolorna uppe i vänstra hörnet för att komma åt de digitala verktyg du har tillgång till på respektive skola.